# 使用手册

| 文档名称 | 木地板 AI 视 | 觉缺陷检测转 | 次件使用手册 | 密 级  | 保密         |
|------|----------|--------|--------|------|------------|
| 文档编号 | 20210327 | 编写人    | 董国飓    | 编写日期 | 2021-03-15 |
| 版本号  | 1.0      | 审核人    |        | 审核日期 |            |
| 总页数  |          | 批准人    |        | 批准日期 |            |

| ► → |      |
|-----|------|
|     |      |
|     |      |
|     | - VK |
|     |      |
|     |      |

| 1. <u> </u> | そ装     | 3 |
|-------------|--------|---|
| 2. }        | È册     | 3 |
| 3.1         | 莫型列表   | 4 |
| 4. 3        | 是交模型计算 | 5 |
| 5. \$       | 告果计算   | 6 |
| 6. 💈        | 告果大图预览 | 7 |
| 7. 💈        | 告果列表   | 8 |
| 8.)         | 月户信息   | 9 |

### 1.安装

- 试用期间可以在 http://m. 1ppapp. cn/hx4g 进行下载
- 上线之后可以在 Appstore 搜索"智能识别"进行安装下载

### 2.注册

后台统一生成登录账号,供使用者登录使用,不同的账号,所提交的模型
互相不交叉

| 11:30       |        | <b>? (D</b> ) |  |
|-------------|--------|---------------|--|
|             | 创智灵图AI |               |  |
| 账号<br>test  |        |               |  |
| 密码<br>••••• | ,      | Ø             |  |
|             | 登录     |               |  |

### 3.模型列表

登录成功之后,获取计算的模型,后台会根据前台的请求,返回后台配置
好的模型,不同的模型,对应不同的处理方式。

| 5:28                                   | 🗢 🔲  |
|----------------------------------------|------|
| 模型列表                                   |      |
| 模型编号:model1                            | 提交计算 |
| 描述: pig detection                      |      |
| 模型编号:model2                            | 提交计算 |
| 描述: iphone camera wood defect detectio | n    |
| 模型编号:model3                            | 提交计算 |
| 描述: virus detection                    |      |
| 模型编号:model4                            | 提交计算 |
| 描述: undetermined                       |      |
| 模型编号:model5                            | 提交计算 |
|                                        |      |

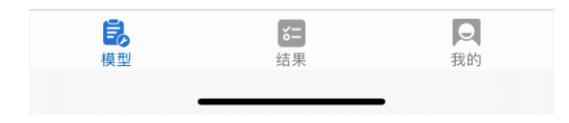

## 4.提交模型计算

 用户选择不同的模型进行提交到后台,模型需要绑定一张计算的图片,图 片可以从相册选择,也可以拍摄获取。

| 5:29 💮 充 🗩                    | 5:29 💼 充 🚍                        |
|-------------------------------|-----------------------------------|
| ← 提交计算                        | ← 提交计算                            |
| AI资料上传<br>模型编号: model1        | AI资料上传<br><sup>模型编号:</sup> model1 |
| 对特定的资源需要上传到服务器进行人工智能计算,并计算出结果 | 对特定的资源需要上传到服务器进行人工智能计算,并计算出结果     |
| 选择图片                          | 选择图片                              |
|                               |                                   |
| 备注                            | 备注 设置图片<br>设置图片                   |
|                               | 拍照    从相册选择                       |
| 提 交                           | 提 交                               |
|                               |                                   |
|                               |                                   |
|                               |                                   |
|                               |                                   |
|                               |                                   |
|                               |                                   |

#### 5.结果计算

后台根据不同模型提交的图片进行计算,并把响应的结果返回给前端,前端把结果图片展示出来。

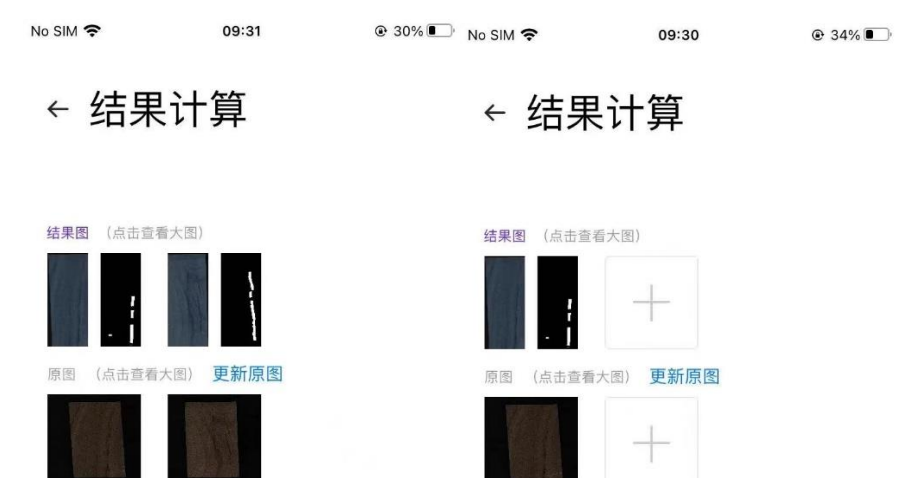

### 6.结果大图预览

结果可以通过点击进行大图查看,可以根据手势进行放大和缩小,并且可以保存在本地。

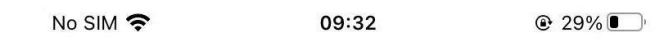

← 大图预览

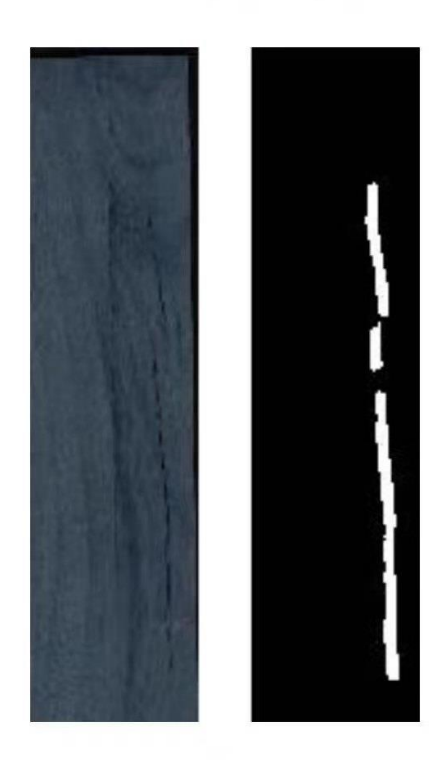

### 7.结果列表

 可以对历史结果进行查看,此列表会展示所有提交过的图片,并可以在此 处查看各个提交的计算状态,如果计算成功,则可以进行大图查看。

| 5:33 🤋                                                                                                    | <b>,</b> |
|----------------------------------------------------------------------------------------------------|----------|
| 结果列表                                                                                                    |          |
|                                                                                                    |          |
| pig detection                                                                                                    |          |
| 模型编号: model1                                                                                                    |          |
| 提交时间: 2021-03-16 17:32:32                                                                                                    |          |
| 结果时间: 2021-03-16 17:32:41                                                                                                    |          |
| ✓ 已完成                                                                                                    |          |
| pig detection                                                                                                    |          |
| 模型编号: model1                                                                                                    |          |
| 提交时间: 2021-03-16 17:29:58                                                                                                    |          |
| 结果时间: 2021-03-16 17:30:06                                                                                                    |          |
| ✓ 已完成                                                                                                    |          |
| pig detection                                                                                                    |          |
| 模型编号: model1                                                                                                    |          |
| 提交时间: 2021-03-11 15:19:33                                                                                                    |          |
| 结果时间: 2021-03-11 15:19:40                                                                                                    |          |
| ✓ 已完成                                                                                                    |          |
| iphone camera wood defect detection                                                                                                    | 1        |
| 模型编号: model2                                                                                                    |          |
| 提交时间:2021-03-10 12:07:39                                                                                                    |          |
| 结果时间: 2021-03-10 12:07:48                                                                                                    |          |
| <b>長</b> 5- 90 5- 90 5 |          |
|                                                                                                    |          |
|                                                                                                    |          |

### 8.用户信息

● 这里展示用户的信息,该信息在后台进行配置。

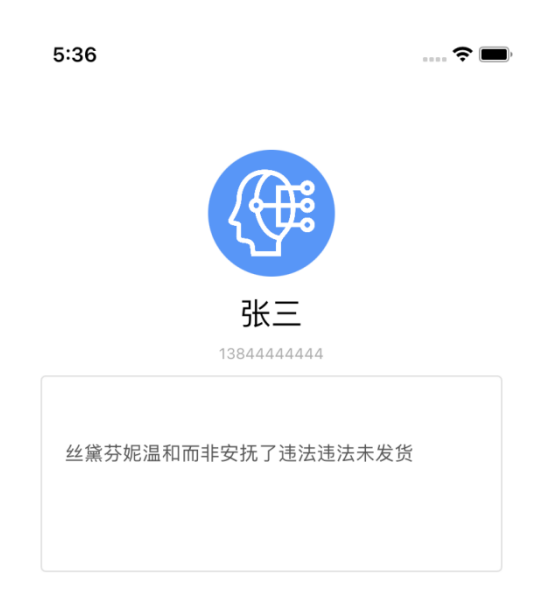

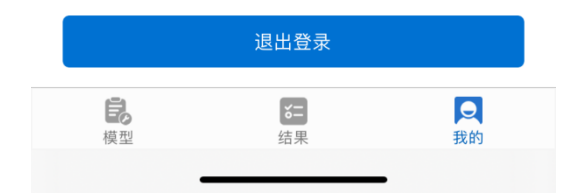